# 客户端分析

# 目标

客户端分析使管理员能够查看有关连接到无线局域网(WLAN)的设备的详细信息,本文回顾如何启用 和查看相关统计信息。

如果您不熟悉本文档中的术语,请查看思<u>科业务:新术语表</u>。

#### 适用设备 |固件版本

- 140AC(<u>产品手册)</u> | 10.0.1.0<u>(下载最新)</u>
- 145AC(<u>产品手册)</u> | 10.0.1.0<u>(下载最新)</u>
- 240AC(<u>产品手册)</u> | 10.0.1.0(下载最<u>新版本</u>)

# 关于CBW客户端分析,我应该了解什么?

连接到网络后,设备交换客户端分析信息。默认情况*下,客户*端分析被禁用。此信息可能包括:

主机名 — 或设备的名称

操作系统 — 设备的核心软件

操作系统版本 — 适用软件的小版本

有关这些客户端的统计信息包括使用的数据量和吞吐量。

#### 为什么要使用客户端分析?

跟踪客户端配置文件可以更好地控制无线局域网。或者,您可以将其用作其他功能的功能。例如 ,使用不为您的业务传输任务关键型数据的应用限制设备类型。

启用后,网络的客户端详细信息可在Web UI的Monitoring部分找到。

# 配置应用分析

此切换部分突出显示初学者的提示。

#### 登录

登录主AP的Web用户界面(UI)。为此,请打开Web浏览器并输入https://ciscobusiness.cisco.com。 在继续操作之前,您可能会收到警告。输入您的凭证。您也可以通过在Web浏览器中输入 https://[ipaddress](主AP)来访问主AP。

#### 工具提示

如果您对用户界面中的字段有疑问,请检查以下工具提示: 💙

### 查找"展开主菜单"图标时遇到问题?

导航至屏幕左侧的菜单,如果未看到菜单按钮,请单击此图标打开侧栏菜单。

### 思科业务应用

这些设备具有与Web用户界面共享某些管理功能的配套应用。并非Web用户界面中的所有功能都可 在应用中使用。

下载iOS应用 下载Android应用

常见问题

如果您仍有未回答的问题,您可以查看我们的常见问题文档。<u>常见问题</u>

#### 第1步

登录您的主接入点。

#### 步骤 2

如果您没有看到菜单按钮,请导航到屏幕左侧的菜单

#### 步骤 3

默认情况下,登录设备时会加载"监控"菜单。您需要改为单击"Wireless Settings"。

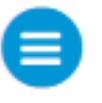

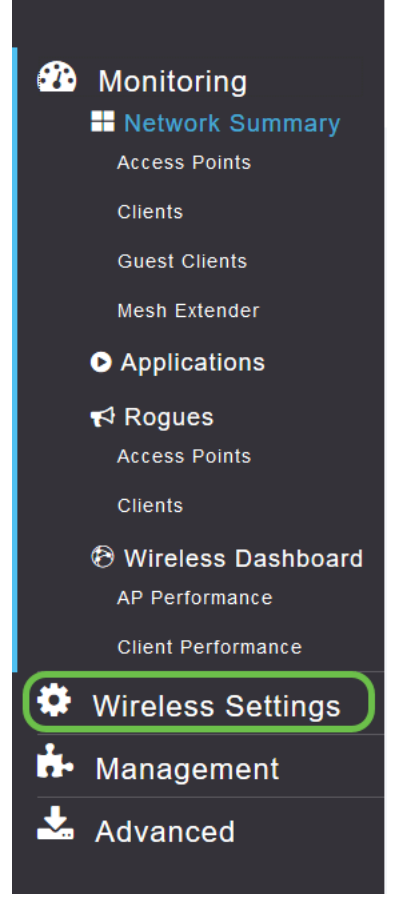

以下内容类似于您单击"无线设置"链接时看到的内容:

| æ     | ) Monitoring                            | e di            | Cisco Business Wirele | ess 140AC Access Point |      |      | ?               | Q | A | ٩     |        | ≓ | $\geq$ | ¢ |
|-------|-----------------------------------------|-----------------|-----------------------|------------------------|------|------|-----------------|---|---|-------|--------|---|--------|---|
| ٥     | Wireless Settings<br>⋒ <sub>WLANs</sub> | WLANs           |                       |                        |      |      |                 |   |   |       |        |   |        |   |
|       | 🖆 Access Points                         | Active WI ANS 1 |                       |                        |      |      |                 |   |   |       |        |   |        |   |
|       | WLAN Users                              | A AUDE HEARS    |                       |                        |      |      |                 |   |   |       |        |   |        |   |
|       | 管 Guest WLANs                           |                 |                       |                        |      |      |                 |   |   |       |        |   |        |   |
|       | ∲ Mesh                                  | Add new         | WLAN/RLAN             |                        |      |      |                 |   |   |       |        |   |        |   |
| , iii | Management                              | Action          | Active                | Туре                   | Name | SSID | Security Policy |   |   | Radio | Policy |   |        |   |
| *     | Advanced                                | ⊠ ×             | Enabled               | WLAN                   | EZ1K | EZ1K | Personal(WPA2   | ) |   | ALL   |        |   |        | ^ |
|       |                                         |                 |                       |                        |      |      |                 |   |   |       |        |   |        |   |

#### 步骤 4

单击要启用Application on (应用)的无线局域网左侧的Edit Icon (编辑图标)。

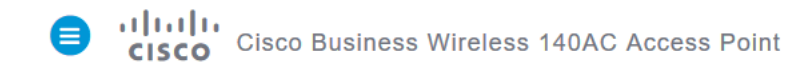

| WLANs   | ;           |   |      |   |
|---------|-------------|---|------|---|
| S Act   | ive WLANs   | 1 |      |   |
|         |             |   |      |   |
| Add nev | v WLAN/RLAN |   |      |   |
| Action  | Active      |   | Туре | N |
| ×       | Enabled     |   | WLAN | E |

#### 弹出菜单可能如下所示:

| pe  |                                                                                                    | Name | S SID     |  |  |  |
|-----|----------------------------------------------------------------------------------------------------|------|-----------|--|--|--|
| AN. | Edit WLAN                                                                                                    | F71K | E71K<br>X |  |  |  |
|     | WLAN is in enable state. Editing the WLAN configuration will disrupt the network momentarily. Do you want to continue.? |      |           |  |  |  |
|     | Yes No                                                                                                    |      |           |  |  |  |
|     |                                                                                                    |      |           |  |  |  |

编辑时,此重要消息可能会暂时影响网络上的服务。单击**是**继续。

| Cisco Business Wireless | 140AC Access Point                                                                                       | ?             |
|-------------------------|----------------------------------------------------------------------------------------------------|---------------|
| WLANS                   | Edit WLAN                                                                                                |               |
| Add new WLAN/RLAN       | General WLAN Security VLAN & Firewall Traffic Shaping Schedul                                            | ing           |
| Active                  | WLAN ID 1                                                                                                | Security Poli |
| 🕼 🗙 Enabled             | Type WLAN v                                                                                              | Personal(WP   |
|                         | Profile Name * MAP                                                                                       |               |
|                         | SSID * MAP<br>WLANs with same SSID can be configured, unless<br>layer-2 security settings are different. |               |
|                         | Enable                                                                                                   |               |
|                         | Radio Policy ALL 🗸 😯                                                                                     |               |
|                         | Broadcast SSID                                                                                           |               |
|                         | Local Profiling 🥥 💡                                                                                      |               |
|                         | O Apply O Ca                                                                                             | Incel         |
|                         |                                                                                                    |               |
|                         |                                                                                                    |               |

## 步骤 5

单击Local Profiling切换按钮,切**换客户端分析**。

## 步骤 6

单击应用按钮.

| Edit W  | 'LAN            |                            |                      | ×          |  |
|---------|-----------------|----------------------------|----------------------|------------|--|
| General | WLAN Security   | VLAN & Firewall            | Traffic Shaping      | Scheduling |  |
|         |                 |                            |                      |            |  |
|         | WLAN ID         | 1                          | v.                   |            |  |
|         | Туре            | WLAN                       | Υ.                   |            |  |
|         | Profile Name *  | EZ1K                       |                      |            |  |
|         | SSID *          | EZ1K<br>ANs with same SSID | ) can be configured. | unless     |  |
|         | laye            | er-2 security settin       | gs are different.    |            |  |
|         | Enable          |                            |                      |            |  |
|         | Radio Policy    | ALL                        | •                    |            |  |
|         | Broadcast SSID  |                            |                      |            |  |
|         | Local Profiling | • •                        |                      |            |  |
|         |                 |                            | ⊖ Apply              | Cancel     |  |

#### 单击左侧的Monitoring部分菜单项。

| С | LIENTS          |                       |           | O ME X       |
|---|-----------------|-----------------------|-----------|--------------|
|   | Client Identity | ✓ Device Type         | Usage 🔻 🗸 | Throughput ~ |
| 1 | danthonys-iPad  | Apple-iPad            | 1.0 GB    | 260.3 bps    |
| 2 | Galaxy-S9       | Android-Samsung-Galax | 8.4 MB    | 1.2 kbps     |

# 结论

您将看到客户端数据开始出现在"监控"选项卡的"控制面板"中。客户端分析是一种非常强大的工具。 还可以启用应用分析,进一步增强此功能。

如果您想了解有关网状网络的详细信息,请点击以下任意链接:

<u>常见问题 RADIUS 固件升级 RLAN 应用分析 主要AP工具 Umbrella WLAN用户 日志记录 流量整形 罗格 干扰源 配置管理 端口配置网状模式 欢迎使用CBW网状网络 使用邮件身份验证和RADIUS记帐 的访客网络 故障排除 将Draytek路由器与CBW配合使用</u>